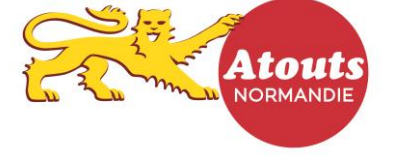

## TUTORIEL : COMMENT ENREGISTRER UNE TRANSACTION sur l'espace transaction en ligne ?

ATTENTION : procédure à suivre à partir du 1/07/2018 seulement

- 1- Se rendre sur le site atouts.normandie.fr/partenaires
- 2- Cliquer sur « Connexion » puis saisir :
  - l'identifiant ou login
  - le mot de passe

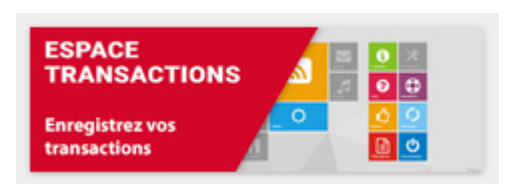

- le même mot de passe

3- Sélectionner « Espace Transactions » en haut à droite de votre compte

Renseigner de nouveau - le même identifiant ou login

4- Sur la caisse, saisir l'identifiant présent sous le QR-code du jeune (indiqué sur les 3 supports : carte pvc, carte papier ou carte sur application mobile) :

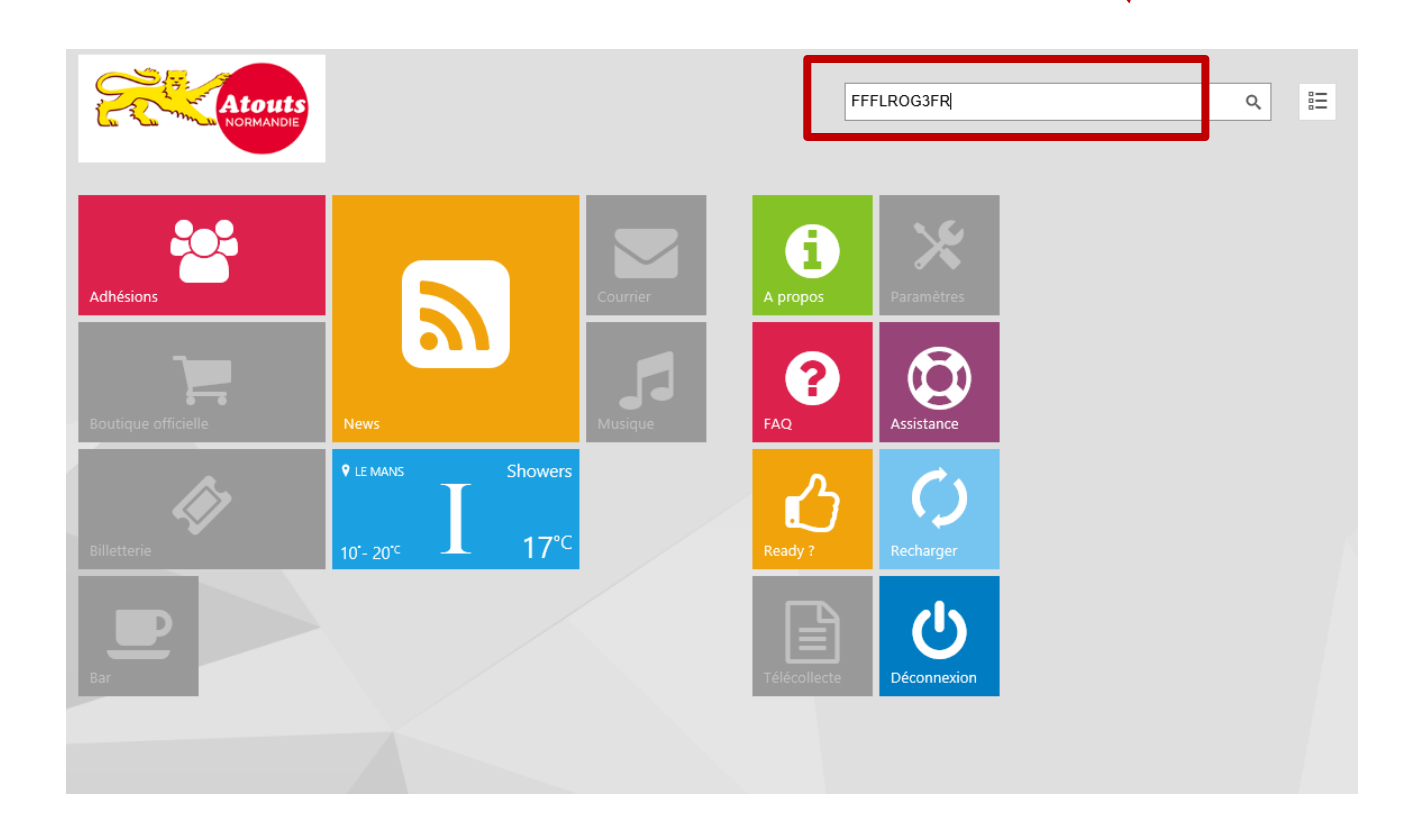

Puis cliquer sur la loupe pour rechercher le jeune.

5- Saisir le montant à consommer sur la calculette puis valider sur le bouton vert avec le caddy :

Attention ! Le système de bons n'existe plus. Vous pouvez saisir le montant de la transaction souhaité dans la limite de 30 € !

| DUPONT Pierre                                               |                                                                                                    |              |                            |  |  |                                                 |          |    |      |            | ٩ | E |
|-------------------------------------------------------------|----------------------------------------------------------------------------------------------------|--------------|----------------------------|--|--|-------------------------------------------------|----------|----|------|------------|---|---|
| COMPTES                                                     |                                                                                                    | ACTIONS      |                            |  |  | SERVICES                                        | QUANTITÉ |    |      |            |   |   |
| ⊘                                                           | CUPONT Pierre<br>12245/8789<br>2000/2024<br>2000/2024<br>2000/2020<br>2000/2000/ | Modifier     |                            |  |  | CINEMA<br>SOLDE : 16.00                         | Í        |    | 4.50 | iO Valider |   |   |
|                                                             |                                                                                                    | Valider Fåge | 1<br>2<br>3<br>Pour action |  |  | SPORT / PRATIQUE<br>ARTISTIQUE<br>SOLDE : 30.00 | CE       |    |      |            |   |   |
|                                                             |                                                                                                    |              |                            |  |  |                                                 | 7        | 8  | 9    | Retour     |   |   |
|                                                             |                                                                                                    | Portrait     |                            |  |  |                                                 | 4        | 5  | 6    |            |   |   |
| DUPONT P<br>123456789                                       |                                                                                                    |              |                            |  |  |                                                 | 1        | 2  | 3    |            |   |   |
| 20/06/2002<br>4 rue de la Ma<br>72100 LE MAN<br>p.dupont@em |                                                                                                    | ₹            |                            |  |  |                                                 | (        | 00 |      |            |   |   |
|                                                             |                                                                                                    | Hansaction   |                            |  |  |                                                 | -        |    |      |            |   |   |
|                                                             |                                                                                                    |              |                            |  |  |                                                 |          |    |      |            |   |   |
|                                                             |                                                                                                    |              |                            |  |  |                                                 |          |    |      |            |   |   |
|                                                             |                                                                                                    |              |                            |  |  |                                                 |          |    |      |            |   |   |
| Dialog                                                      |                                                                                                    |              |                            |  |  | L DUPONT Pierre                                 |          |    |      |            |   |   |

Exemple : pour une transaction de 25 €, saisissez 25.00.

- 6- Un message indique « votre transaction a bien été enregistrée ». Vous recevrez par mail dès le lendemain un récapitulatif des transactions enregistrées dans la journée.
- 7- Retrouvez également toutes vos transactions et vos remboursements sur votre compte :

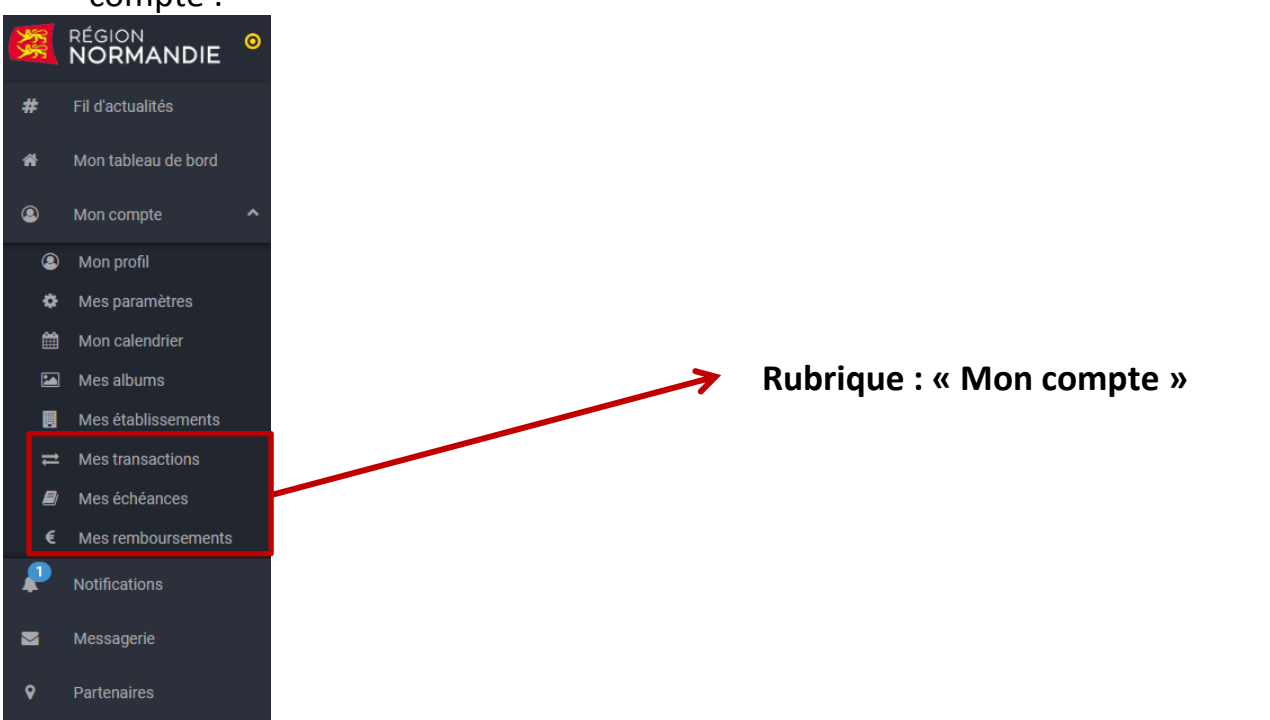

**Besoin d'aide ?** Ecrivez à partenaires.atouts@normandie.fr ou appelez le 02 14 74 98 01 du lundi au vendredi de 09h00 à 12h00 et de 14h00 à 18h00